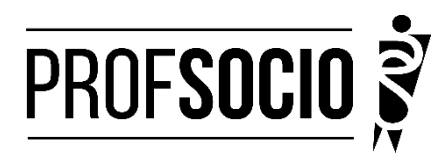

## UNIVERSIDADE FEDERAL DE UBERLÂNDIA - UFU

#### INFORMAÇÕES PARA CADASTRI E MATRÍCULA

Cadastro: 9 a 19 de janeiro de 2024 (entrega de toda a documentação)

Matrícula: 26 de fevereiro a 05 de março de 2024 ( matrícula nas disciplinas via https://www.portalestudante.ufu.br/userLoginInit)

#### Início das aulas: 14 de março de 2024

Toda documentação listada abaixo deverá ser encaminhada (em arquivo único **formato PDF**) para o e-mail profsocio@incis.ufu.br

#### DOCUMENTAÇÃO NECESSÁRIA:

- Requerimento de matrícula devidamente preenchido e assinado (anexo 1)- pode ser assinado pelo gov.br;
- Diploma ou declaração de conclusão do curso de Graduação Plena (Licenciatura);
- Documento de identidade oficial com foto e CPF, quando este não constar no documento deidentidade;
- Certidão de Nascimento ou de Casamento;
- Título de Eleitor;
- Comprovante de residência atualizado (últimos 3 meses);
- Declaração atualizada de vínculo e exercício da docência (anexo 2).
- Cópia do último contracheque;
- Prova de estar em dia com as obrigações eleitorais;
- Prova de estar em dia com as obrigações relativas ao serviço militar, para os candidatos do sexo masculino, dispensada para aqueles que já tenham completado 45 anos na data do cadastramento.
- PFD do Curriculo cadastrado na Plataforma Freire

### **CADASTROS OBRIGATÓRIOS**

- Cadastrar currículo na plataforma Freire (anexo 3 e tutorial https://freire.capes.gov.br/portal/videostutoriais.html), no endereço https://eb.capes.gov.br/portal/)
  Observação: Cadastrar o mestrado SOCIOLOGIA EM REDE NACIONAL, no item formação acadêmicamestrado profissional em andamento, e selecionar a associada para a qual está se matriculando; preencher todas as abas e gerar o currículo em pdf.
- Preencher o formulário google <u>https://forms.gle/oh43mamgFmnhtQ6w5</u> e anexar todos os documentos acima em PDF único

Atenção: Prestar, por qualquer forma, declaração inverídica ou incorreta, estará sujeito às penas previstas na lei

#### **DISCIPLINAS OFERTADAS:**

| Metodologia da pesquisa       | Data/Horário a sererm<br>definidos | 14/03 – 12/07 |
|-------------------------------|------------------------------------|---------------|
| Teoria das Ciências Sociais I | Data/Horário a sererm<br>definidos | 14/03 – 12/07 |
| Metodologia do ensino         | Data/Horário a sererm<br>definidos | 14/03 – 12/07 |

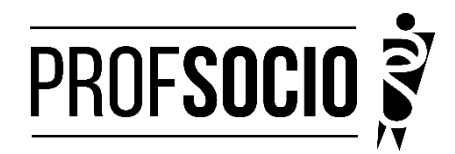

## **REQUERIMENTO DE MATRÍCULA DE ALUNO INGRESSANTE/REGULAR**

À Coordenadora do Mestrado de Sociologia em Rede Nacional (PROFSOCIO)Associada UFC Profa. Danyelle Nilin Gonçalves

Eu,\_\_\_\_

classificado (a) no processo seletivo do Mestrado Profissional em Sociologia em Rede Nacional, regido pelo edital 04/2023, portador(a) do Diploma/Certificado de Conclusão de Curso de Nível Superior em

|                                                                                             | emitido  |
|---------------------------------------------------------------------------------------------|----------|
| pela IES,                                                                                   | com      |
| Carteira de Identidadenº,                                                                   | е        |
| CPF nº,                                                                                     |          |
| residente na,                                                                               | venho    |
| requerer minha matrícula no semestre 2024.1 na associada UFC, no ano de disciplinas abaixo: | 2024 nas |
| Disciplina 1:                                                                               |          |
| Disciplina 2.                                                                               |          |

| Disciplina 2:_ |  |
|----------------|--|
| Disciplina 3:  |  |
| Disciplina 4:  |  |

Fortaleza, \_\_\_\_\_\_de janeiro de 2024.

Assinatura

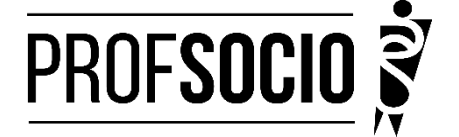

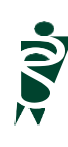

<u>Anexo 2</u>

## MODELO DE DECLARAÇÃO

(Obs: Se o(a) candidato (a) foi aprovado(a) com vagas destinadas à escola pública, a decelaração necessariamente deve ser da escola pública. Utilizar papel timbrado de escola. A declaração deve ser assinada pela/o Diretor/a da escola)

À Coordenação do ProfSocio Assunto: Declaração de exercício profissional em escola

Declaro que (NOME COMPLETO DO CANDIDATO), inscrito no CPF (número do candidato), que estou em exercício profissional nesta escola como professor(a) de componente curricular \_\_\_\_\_

Cidade e data.

(Assinatura da Diretoria da escola)NOME DO(A) DIRETOR(A)

## <u>Anexo 3</u> Tutorial para cadastro na Plataforma Freire (ou Plataforma da Edicação Básica) -<u>https://freire.capes.gov.br/portal/videos-tutoriais.html</u>

Orientação para cadastro do curriculo na Plataforma Freire.

## Preenchimento como Discente – PROEB

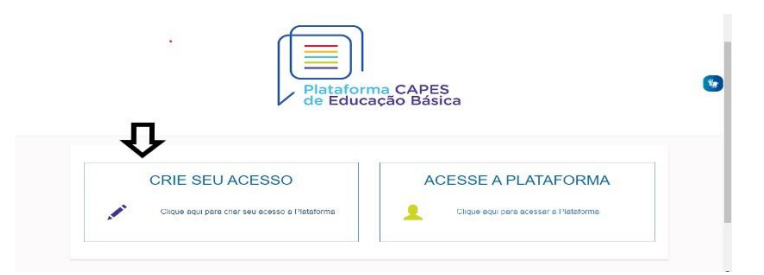

1. Realizar o cadastro inicial na plataforma EB.

2. Acessar "Currículo do Usuário" e "Identificação" (1º ícone), para preenchimento dos dadospessoais.

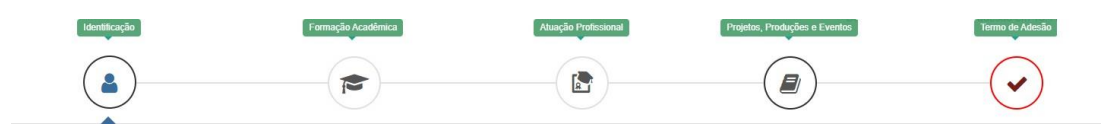

3. Acessar "Formação Acadêmica" (2º ícone) conforme abaixo.

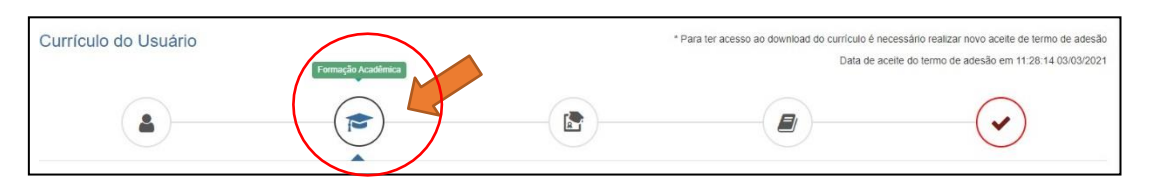

4. No segundo formulário da tela, "Formação Continuada e Pós-Graduação", clicar emINCLUIR.

| Formação Continuada e Pós-Graduação |             |       |          |        |     |       |
|-------------------------------------|-------------|-------|----------|--------|-----|-------|
| Nivel                               | Instituição | Curso | Situação | Inicio | Fim | Ações |
| Nenhuma Formação.                   |             |       |          |        |     |       |
| V Incluir                           |             |       |          |        |     |       |

## 5. Atenção para o preenchimento dos campos na nova tela:

| 🞓 Formação Contin                                                               | nuada e Pós-Graduação                                      | ×                                           | Nível Pós-graduação                            |
|---------------------------------------------------------------------------------|------------------------------------------------------------|---------------------------------------------|------------------------------------------------|
| Nivel*                                                                          | Grau Académico *                                           | Tipo Grau Académico *                       |                                                |
| Pós graduação 👻                                                                 | Mestrado Profissional *                                    | Stricto Sensu                               | Grau Acadêmico Mestrado Profissional           |
| Local 🔍 No Pais 🔿 No                                                            | o Exterior                                                 |                                             |                                                |
| Instituição *                                                                   |                                                            |                                             | Tipo Grau Acadêmico campo pré-preenchido pela  |
| Instra parte do nome da instituição p<br>faça a busca utilizando outra parte di | ara realizar a buecs (pelo menos trêc caracteres<br>o nome | ). Caso não encontre na primeira tentativa, | Plataformacomo Stricto Sensu.                  |
| Curso/Programa *                                                                |                                                            | Ŧ                                           | Instituição informação individual              |
| Area de Conhecimento *                                                          | res)                                                       |                                             | Curso/Programa informação individual           |
| Titulo do Trabalho *                                                            |                                                            |                                             | Área de Conhecimento campo pré-preenchido pela |
| 0.1000                                                                          | heteta a                                                   |                                             |                                                |

Plataformaconforme Programa selecionado.

Título do Trabalho informação individual

Situação Em andamento

Início informação

individual NÃO Bolsista

informação individual

# 6. <u>Não esquecer de clicar em SALVAR, a fim de não perder as informações inseridas ao</u> sair da página.

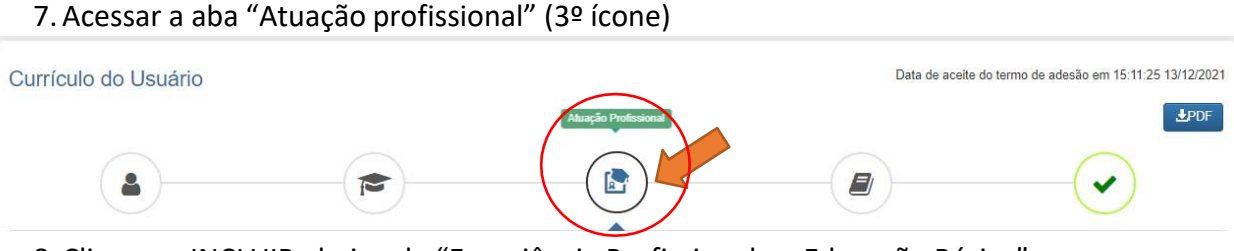

8. Clicar em INCLUIR abaixo de "Experiência Profissional na Educação Básica" e preencher comsua escola de atuação e demais campos obrigatórios (marcados com \*).

9. Acessar a aba "Projetos, Produções e Eventos" (4º ícone).

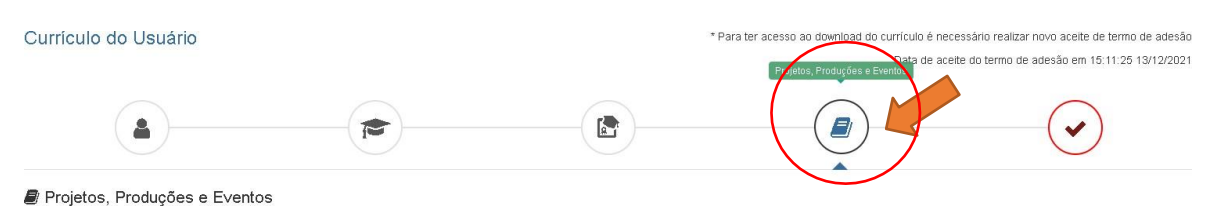

10. Preencher caso tenha informações a declarar.

11. Acessar "Termo de Adesão" (5º ícone).

12. Ler o TERMO DE ADESÃO E CONDIÇÕES DE USO.

13. O aceite do termo se dá em 2 etapas: "ticar" a caixa confirmando que leu e concorda; clicando no botão verde à direita "Aceito os termos e autorizo a Publicação do Currículo". Semrealizar este procedimento final o currículo não poderá ser visualizado pelo seu homologador institucional ou equipe técnica da CAPES.

| Currículo do Usuário                                                                                                    | * Para ter acesso ao download do currículo é necessário realizar novo acete<br>Data de acette do termo de adesão em                                                                                       | de termo de adesão<br>15:11:25 13/12/2021 |
|----------------------------------------------------------------------------------------------------|----------------------------------------------------------------------------------------------------|-------------------------------------------|
|                                                                                                    |                                                                                                    |                                           |
| ▲ TERMO DE ADESÃO E CONDICÕES DE USO                                                                                                    |                                                                                                    |                                           |
| TERMO DE ADESÃO E CONDICÕES DE USO<br>Prezado(a) usuário(a),<br>Ao conduir seu catastro no Sistema Distatorma Canas de Educas a Básica a emitá lo à Canas unoã concordará com                                                                                                    |                                                                                                    | amente o                                  |
| documento antes de ACETRA:<br>Lembre-se de que a não aceitação do TERMO DE ADESÃO E CONDIÇÕES DE USO lite impossibilitará de prossegui<br>1. DAS DISPOSICÕES PRELIMINARES                                                                                                    | room o cadastro do currículo.                                                                                                    |                                           |
| 1.1 O presente Termo de Adesão tem por finalidade normatizar o uso do serviço oferecido pelo Sistema Plataforma Cc<br>1.2 São participes neste documento, de um lado a Capes, por meio de sua Diretoria de Formação de Professores da L<br>os(as) usuários(as) descritos(as) no subitem 1.4. | apes de Educação Básica da Coordenação de Aperfeiçoamento de Pessoal de Nível Superior (Capes).<br>Educação Básica (DEB), identificada como gestora do Sistema Plataforma Capes de Educação Básica, e, di | e outro,                                  |
| 1. Certifique-se de que as informações do currículo estão corretas;                                                                                                    |                                                                                                    |                                           |
| 2. Leia atentamente o Termo de Adesão e de Condições de Uso;                                                                                                    |                                                                                                    |                                           |
| 3. Certifique-se de que seu(s) e-mail (s) está(ão) correto(s):<br>APES GOV BR                                                                                                    |                                                                                                    |                                           |
| Declaro que li e estou de acordo com a Termo de Adesão e Condições de Uso Voitar                                                                                                    | -→Acoin os termos e autoiro a Prólic                                                                                                    | ação do Currículo                         |
|                                                                                                    |                                                                                                    |                                           |

Por fim, lembre-se de manter seu currículo atualizado